# MS OUTLOOK - SIGNATURER OG MAPPER

## 1. Signaturer

Signaturer er en praktisk måde at afslutte dine e-mails på med kontaktinformation eller en professionel hilsen.

## Oprettelse af en signatur:

- 1. Gå til "Filer" > "Indstillinger" > "Mail" > "Signaturer".
- 2. Klik på "Ny" og giv din signatur et navn.
- 3. I redigeringsfeltet kan du skrive og formatere din signatur.
- 4. Du kan inkludere tekst, links, og endda et billede eller logo.

#### Tildeling af signatur til e-mails:

- 1. I vinduet "Signaturer og brevpapir", vælg den e-mailkonto, du vil tildele signaturen til.
- 2. Vælg den ønskede signatur for "Nye meddelelser" og "Svar/videresendelser".
- 3. Klik "OK" for at gemme ændringerne.

## Brug af signatur i en enkelt e-mail:

- 1. Når du opretter en ny e-mail, gå til fanen "Meddelelse".
- 2. Klik på "Signatur" og vælg den ønskede signatur fra dropdown-menuen.

# 2. Mapper

Mapper hjælper dig med at organisere dine e-mails og holde din indbakke overskuelig.

#### Oprettelse af en ny mappe:

- 1. Højreklik på den mappe, hvor du vil oprette en undermappe (f.eks. din indbakke).
- 2. Vælg "Ny mappe" fra kontekstmenuen.
- 3. Skriv et navn til din nye mappe og tryk Enter.

## Flytning af e-mails til mapper:

- 1. Vælg den eller de e-mails, du vil flytte.
- 2. Træk og slip e-mails til den ønskede mappe, eller
- 3. Højreklik på de valgte e-mails, vælg "Flyt" og derefter den ønskede mappe.

## Oprettelse af regler for automatisk organisering:

- 1. Højreklik på en e-mail, du vil bruge som basis for en regel.
- 2. Vælg "Regler" > "Opret regel".
- 3. Vælg betingelser for reglen (f.eks. fra en bestemt afsender eller med specifikke ord i emnet).
- 4. Vælg handlingen (f.eks. flyt til en bestemt mappe).
- 5. Klik "OK" for at gemme reglen.

## Søgning i mapper:

- 1. Klik i søgefeltet øverst i Outlook.
- 2. Skriv dine søgeord.
- 3. Brug fanen "Søg" til at forfine din søgning (f.eks. søg i specifikke mapper eller efter vedhæftede filer).